# NT3BB-4PWN (ADSL2+ 4Port Wi-Fi)

# คู่มือการติดตั้ง

### 1. รายการสินค้า

ตารางแสดงรายการสินค้าที่บรรจุภายในกล่อง

| รายการ           | จำนวน |
|------------------|-------|
| ADSL Router      | 1     |
| Power Adapter    | 1     |
| สาย LAN          | 1     |
| สายโทรศัพท์      | 2     |
| Splitter         | 1     |
| คู่มือการติดตั้ง | 1     |

#### หมายเหตุ: หากสินค้ามีความผิดพลาดหรือได้รับความเสียหายสามารถติดต่อผู้ให้บริการ

#### สถานะไฟบน Router

Power DSL InternetLAN4 LAN3 LAN2 LAN1 WLAN

| สัญลักษณ์ | รายละเอียด                              |  |
|-----------|-----------------------------------------|--|
| POWER     | ไฟแสดงสถานะ เครื่องเปิด/ปิด             |  |
| DSL       | ไฟแสดงการเชื่อมต่อกับ DSLAM (ดู้ชุมสาย) |  |
| Internet  | ไฟแสดงสถานะ การเชื่อมต่ออินเตอร์เน็ต    |  |
| LAN1-LAN4 | ไฟแสดงสถานะ การเชื่อมต่อกับสาย LAN      |  |
| WLAN      | ไฟแสดงสถานะ สัญญาณ Wireless             |  |

#### 2. การเชื่อมต่ออุปกรณ์

ขั้นที่ **1:** เชื่อมด่อ Port DSL ของ Router ไปยัง Port Modem ของ Splitter โดยใช้สายโทรศัพท์ เชื่อมด่อโทรศัพท์ไปยัง Port Modem ของ Splitter และเชื่อมด่อ Jack îทรศัพท์ไปยัง Port Line ของ Splitter โดยใช้สายโทรศัพท์

ขั้นที่ 2: เชื่อมต่อ Port LAN ของ Router ไปยัง Port Ethernet ของเครื่องคอมพิวเตอร์โดยใช้สาย LAN

ขั้นที่ 3: เชื่อมต่อ Power Adapter กับเต้าเสียบไฟ AC และต่อไปยัง Port Power ของ Router

#### รูปแสดงการเชื่อมต่ออุปกรณ์ Router, เครื่องคอมพิวเตอร์, Splitter และโทรศัพท์

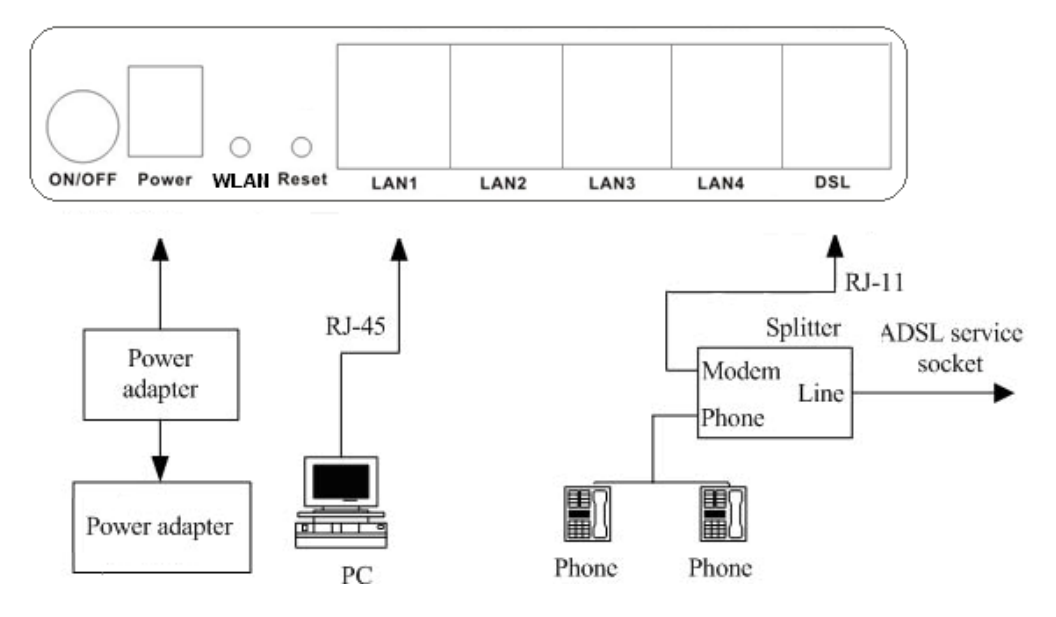

ตารางแสดงรายละเอียด Port ของ Router:

| Items       | Description                                                                                     |
|-------------|-------------------------------------------------------------------------------------------------|
| 0           | สำหรับเปิดหรือปิดการจ่ายไฟของอุปกรณ์                                                            |
| Power       | สำหรับเชื่อมต่อกับ Power Adapter                                                                |
| LAN 1/2/3/4 | สำหรับเชื่อมต่อกับพอร์ต Ethernet ของเครื่องกอมพิวเตอร์                                          |
| DSL         | สำหรับเชื่อมต่อกับพอร์ต Modem ของ Splitter                                                      |
| WLAN        | สำหรับเปิดใช้งาน WLAN โดยการกดปุ่ม WLAN ก้างไว้เป็นเวลา 2 วินาที                                |
| Reset       | สำหรับตั้งค่า ADSL Router เป็นค่ามาตรฐานจากโรงงานโดยการกดปุ่ม reset<br>ค้างไว้เป็นเวลา 3 วินาที |

### 3. การตั้งค่าผ่าน Web

**3.1 การตั้งค่า IP Address ของ Card LAN** ทำการกำหนดค่า TCP/IP properties ของ Card LAN เป็น **Obtain an IP address automatically from modem** หรือ กำหนดค่า IP address ของ เครื่องคอมพิวเตอร์ให้อยู่ในเครือข่ายเดียวกับ Router

# 3.2 การตั้งค่าเพื่อเชื่อมต่อเพื่อเชื่อมต่อ

การตั้งค่าเพื่อเชื่อมต่อ เพื่อเชื่อมต่อสามารถทำได้ 2 วิธี ดังนี้ แบบที่ 1 (ขั้นตอนลัด)

- เปิด **Browser** ขึ้นมาและพิมพ์ **192.168.1.1/3bb** แล้วกด Enter
- ใส่ **Username/Password** ที่ Radius (ตรวจสอบได้จากใบรายงานการติดตั้ง)
- พิมพ์ Validate Code ตามที่ปรากฏ
- กดปุ่ม **Save**
- จบขั้นตอนการตั้งค่า สามารถป้อน URL Website เพื่อเข้าใช้งาน Internet ได้เลย

| Carlos (192.168.1.1/355            |                         | 💌 😒 🚧 🗶 🔽 ting           | p •                    |
|------------------------------------|-------------------------|--------------------------|------------------------|
| Ele Edit View Favorites Tools Help |                         |                          |                        |
| 🙀 Favorites 🛛 🎪                    |                         |                          |                        |
| TripleT wizard                     |                         | 🙆 • 🖾 · 🖂 👼 • Bage •     | Safety + Tooks + 🔞 + 🤺 |
|                                    |                         |                          |                        |
|                                    |                         |                          |                        |
|                                    |                         |                          | HELP                   |
|                                    |                         |                          |                        |
|                                    |                         |                          |                        |
|                                    |                         | _                        |                        |
| 1                                  | 22                      |                          |                        |
|                                    |                         | PRAND                    |                        |
|                                    | URDAI                   | <b>BARD</b>              |                        |
|                                    | Please input correct us | emame and password here: |                        |
|                                    | UBERNAME                | detaul <b>t</b> @3bb     |                        |
|                                    | PASSWORD                |                          |                        |
|                                    |                         | Save Cince               |                        |
|                                    |                         | [Dave] [Since]           |                        |
|                                    |                         |                          |                        |
|                                    |                         | 😜 Internet               | √a • € 100% •          |

- แบบที่ **2 (ขั้นดอนทั่วไป)**  เปิด **Browser** ขึ้นมาและพิมพ์ 192.168.1.1 แล้วกด Enter
  - ช่อง **Username** พิมพ์ admin
  - ช่อง **Password** พิมพ์ 3bb

  - พิมพ์ Validate Code ตามที่ปรากฏ
    กดปุ่ม OK เพื่อเข้าสู่ขั้นตอน การตั้งค่า WAN,Wireless

| Connect to 192.1 | 68.1.1 ? 🔀           |
|------------------|----------------------|
|                  | G CA                 |
| DSL Router       |                      |
| User name:       | 🛃 admin 💌            |
| Password:        | •••••                |
|                  | Remember my password |
|                  | OK Cancel            |

# 3.3 การตั้งค่า Wireless

**ขั้นที่ 1:** พิมพ์ http://192.168.1.1 ใส่ Username: admin และ Password: 3bb

| Connect to 192.1 | 68.1.1 ? 🔀           |
|------------------|----------------------|
| R                | GE                   |
| DSL Router       |                      |
| User name:       | 🖸 admin 🛛 💌          |
| Password:        | ••••                 |
|                  | Remember my password |
|                  | OK Cancel            |

# ขั้นที่ 2: คลิกที่แท็บ Interface Setup > คลิกที่ Wireless --> คลิกที่ Multiple SSIDs Settings

- ร SSID : ตั้งชื่อสำหรับ เครือข่ายไร้สาย ดามต้องการ Key#1-#4 : ตั้งชื่อสำหรับ เครือข่ายรหัสผ่าน ตามต้องการ กดปุ่ม Save : เพื่อบันทึกค่าเสร็สมบูรณ์

| Multiple SSIDs Settings |                                 |                                                                                                    |
|-------------------------|---------------------------------|----------------------------------------------------------------------------------------------------|
|                         | SSID Index   1 💌                |                                                                                                    |
|                         | Broadcast SSD : @ Ye            | ns O No                                                                                                    |
|                         | Use WPS : Ore                   | es 🛞 No                                                                                                    |
|                         | \$\$D 366-W                     | rlan                                                                                                    |
|                         | Authentication Type : WEP-      | 54Bita 💌                                                                                                    |
| WEP                     |                                 |                                                                                                    |
|                         | WEP 64-bits : For ear           | ch key, please enter effer (1) 5 characters excluding symbols, or (2) 10 charact g from 0-9, a, b, c, d, e, f.         |
|                         | WEP 128-bits : Por ea<br>charac | ch key, please enter either (1) 13 characters excluding symbols, or (2) 20<br>dars ranging from 0-9, a, b, c, d, e, f. |
|                         | ( Key#1 : 0x111                 | 1100000                                                                                                    |
|                         | ○ Key#2 : 0×000                 | 000000                                                                                                    |
|                         | ○ Key#3 : 0x000                 | 0000000                                                                                                    |
|                         | O Key#4 : 0x000                 | 000000                                                                                                    |